# APRENDE A CREAR UN CORREO GMAIL

A continuación, vas a aprender a abrir una cuenta de correo en Gmail. ¡Ya verás que es muy sencillo! Para hacerlo, sólo debes empezar por seguir estos pasos...

# Paso 1:

Abre el navegador que usas normalmente. Allí, en la **barra de direcciones**, escribe la siguiente URL o dirección web: <u>www.gmail.com</u>

|        | Iniciar sesión                                    |      |
|--------|---------------------------------------------------|------|
|        | No cerrar sesión ¿Necesitas ayuda?                |      |
|        | Crear una cuenta                                  |      |
| na sol | la cuenta de Google para todos los servicios de G | oogl |

### Paso 2:

Una vez te abra la página principal del Gmail, haz clic en la opción **Crear una cuenta,** ubicada debajo del cuadro de inicio de sesión. De manera inmediata se abrirá una página nueva con el formulario que debes llenar para registrarte en Gmail.

### Paso 3:

Escribe tu **Nombre completo** en los espacios en blanco y recuerda que para escribir los datos que te piden, debes hacer clic sobre ellos.

### Paso 4:

Escribe el nombre que le quieres dar a tu cuenta de correo, en el campo **Nombre de usuario**. Por ejemplo: micorreo@gmail.com, mioportunidad@gmail.com, etc. También, puedes escribir tu propio nombre para ser fácilmente identificado por tus contactos.

| Crea tu cuenta de o                                                                                                 | Google                                                                                                    |
|----------------------------------------------------------------------------------------------------|----------------------------------------------------------------------------------------------------|
| Solo necesitas una cuenta<br>Accede a todos los servicios de Google con solo un nombre de usuario y una contraseña. | Nombre<br>José Alcides                                                                                       |
| 8 🕅 💿 🖪 🔉 🕨 🛚                                                                                                    | josealcides @gmail.com                                                                                       |
|                                                                                                    | Ya existe ese nombre de usuario. ¿Quieres volver a intentarlo?<br>Disponibles: josealcides745 alcidesjose502 |
| Personaliza Google a tu gusto                                                                                       | Jaoz 12000                                                                                                   |

Es posible que el nombre que elegiste ya haya sido escogido por otra persona; en ese caso, será necesario escribir uno diferente y original. Si lo deseas, puedes escoger alguna de las sugerencias que Gmail te ofrece, ya que no puede haber más de una persona usando el mismo nombre de usuario.

# Cómo llenar el formulario de gmail

Los siguientes pasos, se relacionan a la seguridad de tu cuenta, sigue el paso a paso que te daremos para terminar de diligenciar tu formulario de registro.

### Paso 5:

En el campo **Contraseña**, escribe una palabra que funcione como tu clave secreta y vuélvela a escribir en el espacio **Confirma tu contraseña**.

| Confirma                | tu contraseña     |     |
|-------------------------|-------------------|-----|
|                         |                   |     |
|                         |                   |     |
| Fecha de                | nacimiento        |     |
| Fecha de<br>Día         | nacimiento<br>Mes | Año |
| Fecha de<br>Día<br>Sexo | nacimiento<br>Mes | Año |

Ten en cuenta que tu contraseña debe ser fácil de recordar, mas no de deducir por otras personas. Para ello puedes utilizar una combinación de números, puntos o guiones.

### Paso 6:

Luego, escribe tu fecha de nacimiento y sexo en los espacios correspondientes.

#### Paso 7:

Ingresa un **correo electrónico alternativo** (si ya tienes uno). En caso de no ser así, ingresa tu **número de teléfono móvil**, para que Gmail te envíe información en caso de que hayas olvidado tu contraseña o no puedas ingresar a tu cuenta de correo electrónico. Además te envía un código de verificación, debes tener el teléfono a la mano.

### Paso 8:

Verás un **captcha**, que es un sistema que reconoce y diferencia, entre un humano y una máquina. En el campo **"Escribe el texto**", digita los números que te muestran, con exactitud. Si no logras identificar lo que ves, haz clic en el botón refrescar las veces que quieras, para intentarlo con una imagen diferente. Otra opción para el captcha, consiste en escuchar lo que ves.

#### Paso 9:

En la casilla **Ubicación**, especifica tu país de residencia.

### Paso 10:

Luego, haz clic para aceptar las políticas de servicio y privacidad de Google.

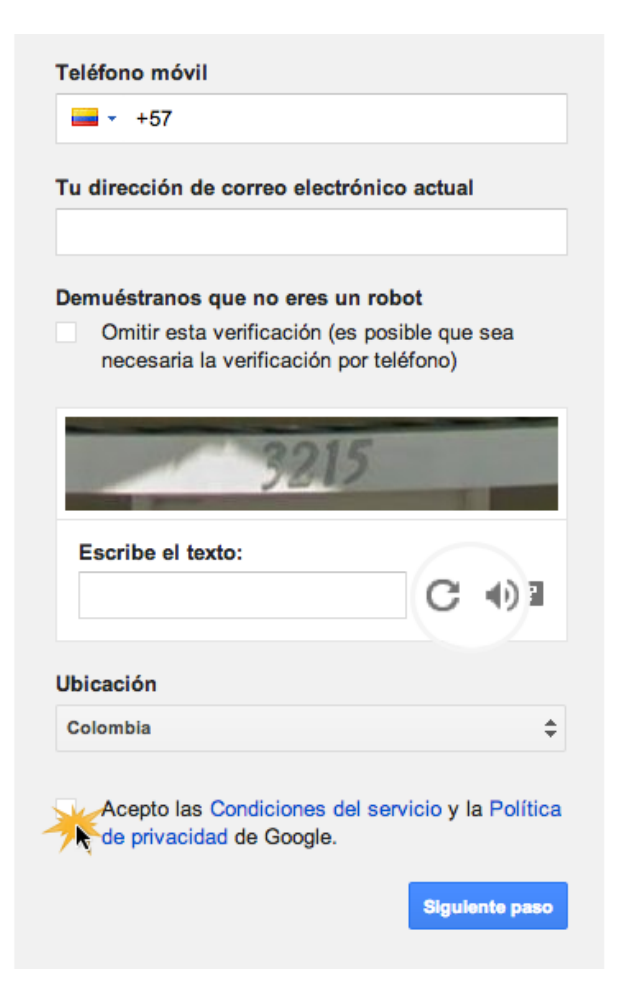

Para finalizar con tu formulario, acepta las **Condiciones de servicio** y **privacidad** de Google, y haz clic en **Siguiente paso**.

Después de entrar la primera vez, te aparecerán estas imágenes:

Aquí simplemente le das a siguiente y aceptar y listo.

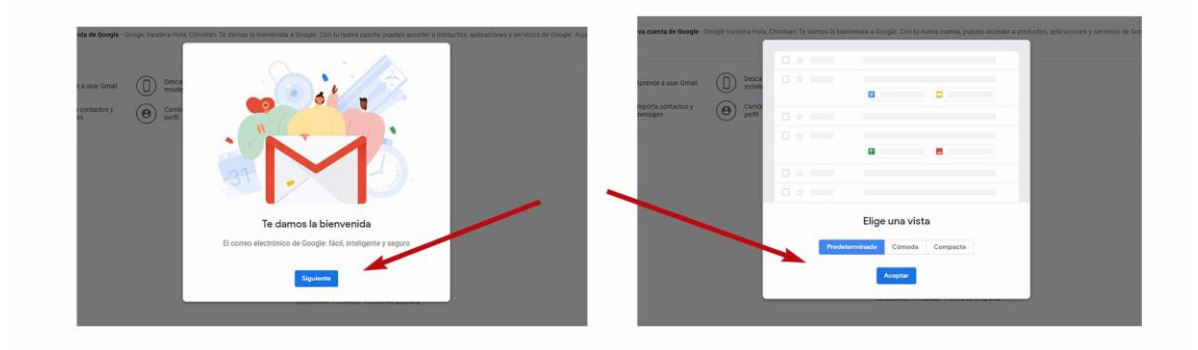

# Cómo enviar correo electrónico con archivos

Ahora veremos cómo enviar un correo electrónico adjuntando archivos.

### Paso 1:

- 1. Pulsar en Redactar
- 2. Luego introduces el correo al que vas a enviar el CV
- 3. Poner un título al correo
- 4. Escribe algo al que le vas a enviar el correo

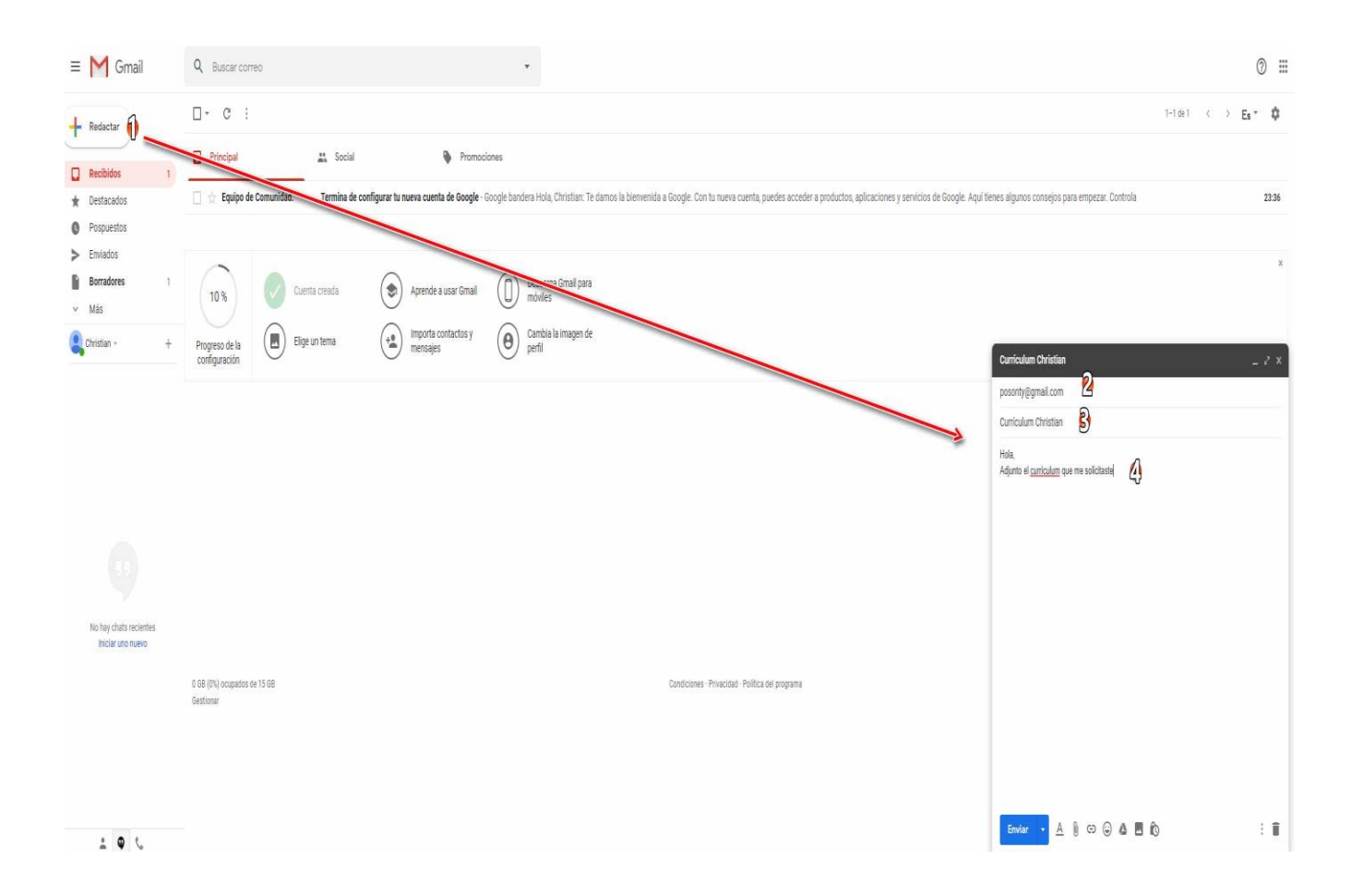

# Paso 2: adjunta el archivo

- 1. Primero pulsas en el icono del clip
- 2. Luego se abrirá una ventana, allí sitúate donde tengas el archivo
- **3.** Selecciona el archivo y haz clic en **Abrir**

| M Gmail                                                                    | Q Buscar correo                                                                                                    |                                                                                                    |                                           |                                                                                                    |                                                                                                    |                                                                                                    |                                                                                |                                                                                                    |                                                                                                    | 0 ⊞   |
|----------------------------------------------------------------------------|----------------------------------------------------------------------------------------------------|----------------------------------------------------------------------------------------------------|-------------------------------------------|----------------------------------------------------------------------------------------------------|----------------------------------------------------------------------------------------------------|----------------------------------------------------------------------------------------------------|--------------------------------------------------------------------------------|----------------------------------------------------------------------------------------------------|----------------------------------------------------------------------------------------------------|-------|
| Redactar                                                                   | □· c :                                                                                                    |                                                                                                    |                                           |                                                                                                    |                                                                                                    |                                                                                                    |                                                                                |                                                                                                    | 5-10×1 ⊂ → <b>g</b> a                                                                                           | ¢     |
| Recibidos 1<br>Destacados<br>Pospuestos<br>Enniados<br>Bornadores 1<br>Más | Principal     Principal     Principal | AL Social<br>ad. Termina de configurar la nueva o<br>G. Abri                                                                                                    | Promociones enta de Google - Google bandi | era Hola, Christian Te damos<br>"Daecanos Graal nara<br>D                                                                                              | la bienversida a Goo                                                                                                 | gle. Con tu nueva c                                                                                                | uerta, puedes av                                                               | cceder a production, aplicaciones y                                                                                                    | nes y servicios de Google. Aquí tienes algunos consejos para empezar. Controla                                  | 23.34 |
| Ovistan + +                                                                | Progreso de la                                                                                                    | ← → * ↑ → Este equipo → INTENSO (I<br>Organizar • Nueva carpeta                                                                                                    | i) → Cursos Posonity → Curso SEO F        | Posonty.com + 💾                                                                                                    |                                                                                                    |                                                                                                    | v Ö                                                                            | Buscar en Curso SEO Posonty (2)                                                                                                    | Ourriculum Christian                                                                                            | 2.8   |
| No hay chat incentes<br>Recier un num                                      | il GE (Ch) ocquette de 15 GB<br>Gestioner                                                                                                    | K Access ripids     Escitoria     Societaria     Decregas     Decregas     Decregas     Decregas     Decregas     Agencia de Marieting Potonty     Adampos Snap 10     Crans SID Posonty com     Crans SID Posonty     CABATULAS     Innectigación SID     Tabajo SID     Vool Use     Vool Use     Vool Use     Vool Decregas     J. Decremos     Nombre: [Archen DBIGHAL] | hde + Mets + ML + SO doc                  | Indice de la Makenon (Dig<br>contenidos Integral VII<br>Indidaio 5 Integral VII<br>Indidaio 5 Integral VII<br>Castado Iga<br>Listado de sepen graph (c | ni Moduć 1<br>Moduć 1<br>Moduć 7<br>Etivitava del<br>terito para la<br>ficha deci<br>PROJ<br>Diginal<br>Curio parpoj | Modulo 2<br>Activo<br>ORCINUL Itulo<br>• Mets • UR, *<br>SEO doct<br>Facebook jag<br>PortBOA<br>PORTBOA<br>PORTBOA | Módulo 3<br>B<br>Eanner-para web<br>jog<br>batoria jog<br>Tandas<br>Online jog | Méddo 4<br>PL<br>PA<br>TÎ<br>Mi<br>retariodat go<br>retariodat<br>retariodat go<br>Flaciobat<br>No<br>Histobat<br>Pri<br>1:<br>No<br>O<br>UF<br>Pri<br>1:<br>No<br>O<br>UF<br>Pri<br>1:<br>No<br>O<br>UF<br>Pri<br>No<br>O<br>UF<br>Pri<br>No<br>O<br>UF<br>Pri<br>No<br>O<br>UF<br>Pri<br>No<br>O<br>UF<br>Pri<br>No<br>O<br>UF<br>Pri<br>No<br>O<br>UF<br>Pri<br>No<br>O<br>UF<br>Pri<br>No<br>O<br>UF<br>Pri<br>No<br>O<br>UF<br>Pri<br>No<br>O<br>UF<br>Pri<br>No<br>O<br>UF<br>Pri<br>No<br>O<br>UF<br>Pri<br>No<br>O<br>UF<br>Pri<br>No<br>O<br>No<br>O<br>UF<br>Pri<br>No<br>O<br>No<br>O<br>UF<br>Pri<br>No<br>O<br>No<br>O<br>UF<br>Pri<br>No<br>O<br>No<br>O<br>UF<br>Pri<br>No<br>O<br>No<br>O<br>UF<br>Pri<br>No<br>O<br>No<br>O<br>UF<br>Pri<br>No<br>O<br>No<br>O<br>UF<br>Pri<br>No<br>O<br>No<br>O<br>UF<br>Pri<br>No<br>O<br>No<br>O<br>UF<br>Pri<br>No<br>O<br>No<br>O<br>No<br>O<br>UF<br>Pri<br>No<br>O<br>No<br>O<br>No<br>O<br>No<br>O<br>UF<br>Pri<br>No<br>O<br>No<br>O<br>No<br>O<br>No<br>O<br>No<br>O<br>No<br>O<br>No<br>O<br>No<br>O<br>No<br>O<br>No<br>O<br>No<br>O<br>No<br>O<br>No<br>O<br>No<br>O<br>No<br>O<br>No<br>O<br>No<br>O<br>No<br>O<br>No<br>O<br>No<br>O<br>No<br>O<br>No<br>O<br>No<br>No<br>No<br>O<br>No<br>No<br>No<br>No<br>No<br>No<br>No<br>No<br>No<br>No | posentiĝignal.com<br>Curricum Christian<br>Fila<br>Apusto di granders par se eletrano<br>Deja los archivos aquí |       |
|                                                                            |                                                                                                    |                                                                                                    |                                           |                                                                                                    |                                                                                                    |                                                                                                    | _                                                                              |                                                                                                    |                                                                                                    | 1     |

Después de haber cargado el archivo, verás algo como esto:

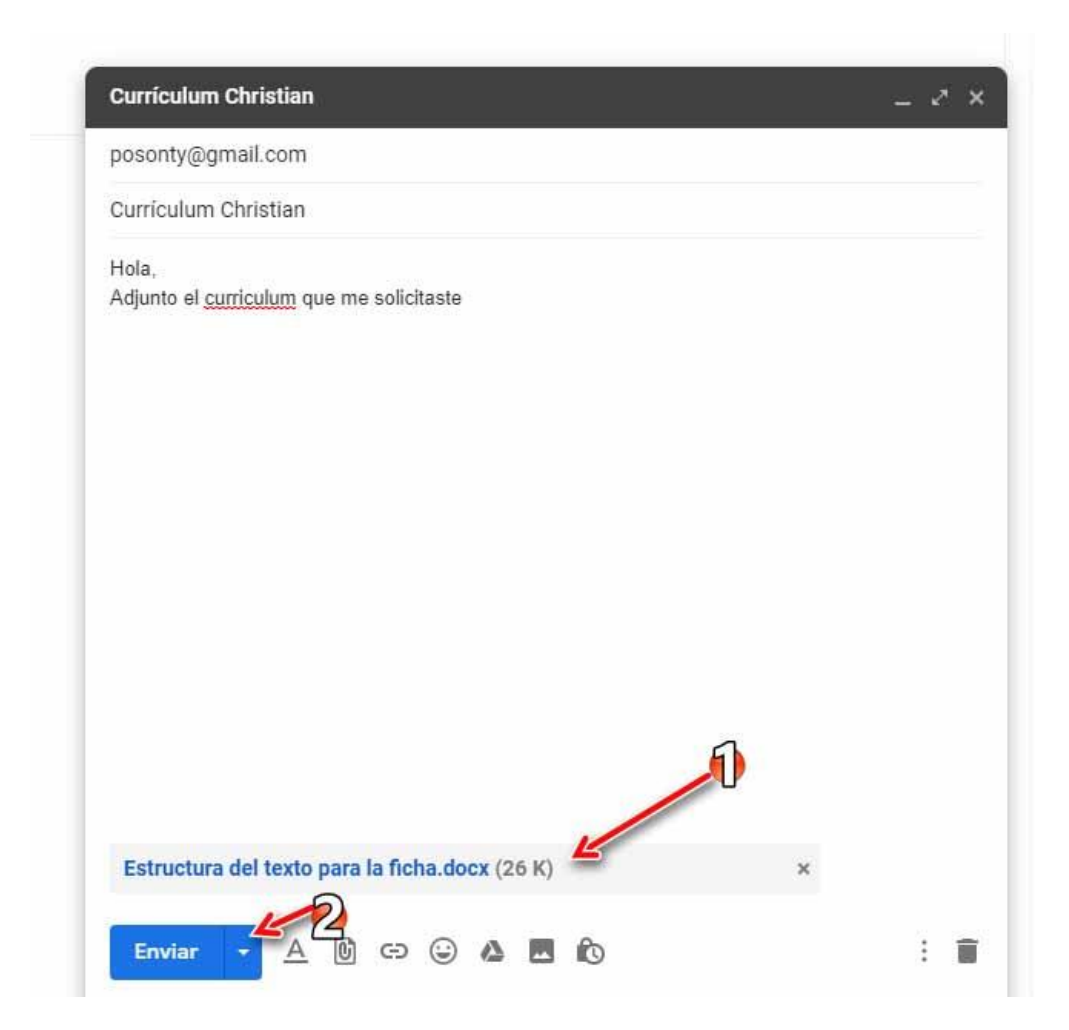

Paso 3:

- 1. Revisa que tengas el archivo adjunto
- 2. Clica en enviar para que puedas entregar el correo